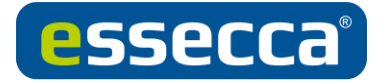

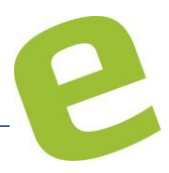

## Zutrittspunkte zurücksetzen bzw. Türe löschen ab SALTO Pro Access Space 5.1

## 1. Allgemeine Optionen

Unter System und Allgemeine Optionen

| SALTO<br>Inspiredaccess |                  |            |          |               |         |          |             |          |  |  |
|-------------------------|------------------|------------|----------|---------------|---------|----------|-------------|----------|--|--|
|                         | Zutrittspunkte 🗸 | Personen 🗸 | Medien ~ | Überwachung 🗸 | Hotel 🗸 | Extras 🗸 | System 🗸    |          |  |  |
|                         |                  |            |          |               |         |          | System Log  | gbuch    |  |  |
|                         |                  |            |          |               |         |          | Besuchshis  | storie   |  |  |
|                         |                  |            |          |               |         |          | Anwender    |          |  |  |
|                         |                  |            |          |               |         |          | Anwenderg   | ruppen   |  |  |
|                         |                  |            |          |               |         |          | Partitionen |          |  |  |
|                         |                  |            |          |               |         |          | PPD         |          |  |  |
|                         |                  |            |          |               |         |          | Desktop-Le  | eser     |  |  |
|                         |                  |            |          |               |         |          | SALTO Netz  | zwerk    |  |  |
|                         |                  |            |          |               |         |          | Kalender    |          |  |  |
|                         |                  |            |          |               |         |          | DST/Weltze  | eitzonen |  |  |
|                         |                  |            |          |               |         |          | Allgemeine  | Optionen |  |  |

in dem Menü "Erweitert" den Parameter

| BAS-Integrat | on [SPACE-OPT-0023]    | Mel   | dung | Stando     | rt / Funktion | Besucher      | PMS            | Alarm Events   | Erweite       |
|--------------|------------------------|-------|------|------------|---------------|---------------|----------------|----------------|---------------|
| Allgemein    | Geräte                 | Hotel |      | Sicherheit | Zi            | utrittspunkte | Personen       | SHIP           | Aufzüge       |
| PARAMETER    |                        |       |      |            |               |               |                |                |               |
| PARAMETER    |                        |       |      |            | WERT          |               |                |                |               |
| PROX_ANTICLO | NING                   |       |      |            | 1AUTO_LO      | DGOFF_TIMEOUT |                |                |               |
| SHOW_EXT_ID  |                        |       |      |            | 1             |               |                |                |               |
| CUSVN_DATE_E | XT                     |       |      |            | 1             |               |                |                |               |
| DISCARD_PERS | DNAL_EVENTS_OLDER_THAN |       |      |            | 7             |               |                |                |               |
| SHOW_ROM_C   | DDE                    |       |      |            | 1             |               |                |                |               |
| PPD_RESET_LC | CKS                    |       |      |            | 1             |               |                |                |               |
| AUTO_LOGOFF_ | TIMEOUT                |       |      |            | 360000        |               |                |                |               |
| FREE_ASSIGNM | ENT_LOCKER             |       |      |            | 1             |               |                |                |               |
|              |                        |       |      |            |               |               |                |                |               |
|              |                        |       |      |            |               |               | 🗢 PARAMETER L( | ischen 🕒 Parai | Meter Zufügen |
| Rameter      |                        | WERT  | -    |            |               |               |                |                |               |
|              |                        |       |      |            | _             |               |                |                |               |
| PD_RESET_L   | .OCKS                  | 1     |      |            |               |               |                |                |               |

**PPD\_RESET\_LOCKS** mit dem Wert 1 hinzufügen.

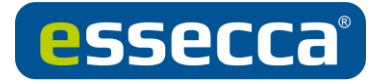

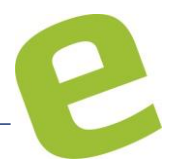

## 2. System / PPD

Anschließend über das PPD Menü den Haken unter der Checkbox "Zutrittspunkte zurücksetzen" setzen.

Gegeben falls muss ein Passwort für das Zurücksetzen eingetragen werden.

| P | PPD PD                                                     |                  |            |                 |         |                     |                 |                   |      |        |                                                                             |
|---|------------------------------------------------------------|------------------|------------|-----------------|---------|---------------------|-----------------|-------------------|------|--------|-----------------------------------------------------------------------------|
| V | RSION 02.1                                                 | 4 SERIENNUMMER 2 | 69.484.032 | PROD. DATUM 201 | 4-07-18 | 📾 🗛 DEUTSCH         | 🗚 SPRACHE ÄNDEI | RN                |      |        |                                                                             |
| Z | UTRITTSPU                                                  | INKTE            |            |                 |         |                     |                 |                   |      |        | AKTIONEN ZU MACHEN                                                          |
|   | ANGEWENDETE FILTER STATUS AKTUALISIEPEN: Nicht erforderl × |                  |            |                 |         |                     |                 |                   |      |        | <ul> <li>Notöffung erlauben</li> <li>Zugriffspunkte zurücksetzen</li> </ul> |
|   | ~                                                          | ZEIGER ID        | 0 🔽        | NAME            | Ŧ       | GÜLTIG BIS          | KALENDER Y      | PARTITION         | BAT  |        | Passwort 0000                                                               |
|   |                                                            | 15               |            | Test Hotel 2    |         | 2019-09-23 00:00:00 | 2018            | General           | œ    |        | Tür initialisieren                                                          |
|   | 0                                                          | 13               |            | Test Hotel 1    |         | 2019-09-23 00:00:00 | 2018            | General           | -    |        |                                                                             |
|   |                                                            | 8                |            | XS4 CU42 WRD    | 4       | 2019-09-26 00:00:00 | 2018            | General           | (18) |        | WELTZEITZONE                                                                |
|   | 8                                                          | 7                |            | XS4 CU42 WRD    | 3 PIN   | 2019-09-26 00:00:00 | 2018            | General           | œ    |        | HELELILONE                                                                  |
|   |                                                            | 6                |            | XS4 CU42 WRD    | 2       | 2019-09-26 00:00:00 | Calendar0013    | General           | (11) |        | Deutsch                                                                     |
|   |                                                            | 5                |            | XS4 CU42 WRD    | 1       | 2019-09-26 00:00:00 | Calendar0255    | General           | œ    |        |                                                                             |
|   |                                                            | 4                |            | XS4 CU50 WRM    |         | 2019-09-18 00:00:00 | 2018            | General           | œ    | *<br>* |                                                                             |
|   |                                                            |                  |            |                 | щ       |                     | ✓ ALS PPD       | ANORIDHUNG SPEICH | ERN  |        |                                                                             |

→Dann wie gewohnt auf den Button "Übertragen" klicken

Sollten in dem "neuen" PPD Menü nur Rauten zu sehen sein, muss in der Software unter System PPD die Sprache auf eine beliebige andere Sprache gewechselt und wieder auf Deutsch zurückgesetzt werden.

Anschließend wieder die Checkbox für das Zurücksetzen anwählen und auf das PPD übertragen.

Nun sollten das neue PPD Menü mit "Tür löschen" angezeigt werden.

## 3. Voraussetzungen / Anmerkungen

- Datenbank der Tür muss zwingend vorhanden sein.
- Software Version ab SPACE 5.1
- PPD Firmware ab 2.14

Es wird empfohlen, den Parameter, nach erfolgreichem Löschen wieder zu deaktivieren. Dies hat nämlich Auswirkungen auf die Datenhaltezeit des PPD (1 Tag).